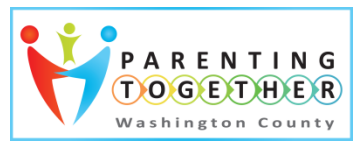

## Helping Children, Families and Communities Learn & Thrive!

## How to Enter a Family Engagement Calendar Event on

www.ParentingTogetherWC.org

Welcome Family & Community Engagement Partners! Parenting Together Washington County (PTWC) is a parenting hub supported by a unique partnership between Early Learning Washington County (ELWC) and the United Way of Columbia-Willamette, Oregon Parenting Education Collaborative and Washington County Children Youth and Families. Together we engage children, families and communities to build lifelong learning connections that enable all to learn and thrive. We encourage you visit our website and promote your organization's family engagement activities and continuing education opportunities for family engagement specialists.

| <ol> <li><u>Go to the website:</u><br/>Click on: <u>http://parentingtogetherwc.org/.</u></li> <li>Click on the Calendar menu pulldown and select<br/>'Submit Calendar Event'.<br/>A page with headings and blank fields will appear.<br/>Please note required fields as you scroll through the</li> </ol>                                                                                                  | imuni                                                |  |  |
|----------------------------------------------------------------------------------------------------|------------------------------------------------------|--|--|
| <ul> <li>Click on: <u>http://parentingtogetherwc.org/.</u></li> <li>Click on the Calendar menu pulldown and select<br/>'Submit Calendar Event'.</li> <li>A page with headings and blank fields will appear.<br/>Please note required fields as you scroll through the</li> <li>Direct link to submitting calendar event:<br/><u>http://parentingtogetherwc.org/events/com</u><br/><u>ty/add</u></li> </ul> | <u>imuni</u>                                         |  |  |
| <ul> <li>Click on the Calendar menu pulldown and select<br/>'Submit Calendar Event'.</li> <li>A page with headings and blank fields will appear.<br/>Please note required fields as you scroll through the</li> </ul>                                                                                                    | <u>imuni</u>                                         |  |  |
| 'Submit Calendar Event'.ty/addA page with headings and blank fields will appear.ty/addPlease note required fields as you scroll through thethe                                                                                                    |                                                      |  |  |
| A page with headings and blank fields will appear.<br>Please note required fields as you scroll through the                                                                                                    |                                                      |  |  |
| Please note required fields as you scroll through the                                                                                                    |                                                      |  |  |
|                                                                                                    |                                                      |  |  |
| page to complete.                                                                                                    |                                                      |  |  |
| Field 1 - Events Title and Description                                                                                                    |                                                      |  |  |
| 3. Type or copy and paste Event Title                                                                                                    | calendar. Be as clear and concise as possible.       |  |  |
| 4. Type or copy and paste Event Description.                                                                                                    | If it is not possible to provide a link to a virtual |  |  |
| 5. Include link to event flier.                                                                                                    | flier you may amail event flier as a ndf             |  |  |
| Ther you may email event men as a put                                                                                                    | attachment to info@parentingtogetherus org           |  |  |
| Field 2 Fuents Time 8 Date This field automatically                                                                                                    | attachment to <u>info@parentingtogetherwc.org</u>    |  |  |
| Field 2 - Events Time & Date This field automatically                                                                                                    |                                                      |  |  |
| snows the current date and a time range.                                                                                                    |                                                      |  |  |
| 6. Enter the correct event start/end dates and times for Ensure Start and End times are correctly                                                                                                    | Ensure Start and End times are correctly             |  |  |
| your event. specified.                                                                                                    | specified.                                           |  |  |
| 7. Review for accuracy.                                                                                                    | EVENT TIME & DATE                                    |  |  |
| 8. For parenting education curriculum series enter                                                                                                    |                                                      |  |  |
| only the first date and time of the series.                                                                                                    | 1                                                    |  |  |
| Include all class dates in the event description field.                                                                                                    |                                                      |  |  |
| 9. Only click on the SCHEDULE MULTIPLE EVENTS                                                                                                    |                                                      |  |  |
| button when promoting a recurring event that may                                                                                                    |                                                      |  |  |
| be attended as a single session/workshop. Dates,                                                                                                    |                                                      |  |  |
| times, subjects and location must be the same, for                                                                                                    |                                                      |  |  |
| example a weekly Infant/Toddler Play Group.                                                                                                    |                                                      |  |  |

| Field 3 – EVENTS IMAGE (optional)<br>Only a single graphics file (.jpg, .png, or .gif) may be added<br>and must be 64 MB or smaller. Choose images that are<br>attractive and relevant to the topic.                                                                                                    | An event flyer may be saved as a graphics file and<br>attached as an Events Image. Be sure the image<br>is compressed to 64 MB or smaller. Only 1 flyer<br>may be saved and attached as an Events Image<br>per event so consider this if you have flyers for<br>multiple languages. |  |  |
|----------------------------------------------------------------------------------------------------|----------------------------------------------------------------------------------------------------|--|--|
| <ul> <li>Field 4 –EVENTS CATEGORIES</li> <li>10. Click in the empty space below the Event Categories label. Existing categories will appear in the drop down box.</li> <li>Events Categories is a search field, so be sure and select a category or your event will not appear when users are searching by category.</li> </ul> | EVENTS CATEGORIES  Family Engagement Specialists Family-Friendly  Parenting Classes Workshop                                                                                                    |  |  |
| Field 5 – EVENTS TAGS (optional)Tags are cues that support users in connecting through<br>search engines. You may enter more than one event tag.Contact info@parentingtogetherwc.orgif you would like                                                                                                    | EVENTS TAGS                                                                                                    |  |  |
| specific event tags added.                                                                                                    |                                                                                                    |  |  |
| Field 6 – LOCATION DETAILS                                                                                                    | LOCATION DETAILS                                                                                                    |  |  |
| 11. Click in the LOCATION field. The drop down will show                                                                                                    |                                                                                                    |  |  |
| 12 Peview existing locations and select match. Ston                                                                                                    |                                                                                                    |  |  |
| here and move to next field                                                                                                    | Location: Create or Find Location 🔻                                                                                                    |  |  |
| 13. If there is no match create a new location by typing                                                                                                    |                                                                                                    |  |  |
| the name of the location in the field box.                                                                                                    | If creating a new venue, be sure and enter the                                                                                                    |  |  |
| 14. Click on the word <i>Create</i> in the shaded field box.                                                                                                    | Complete address with city and state, so that Google Maps will work correctly on the web site.                                                                                                    |  |  |
| <u>Field 7 – ORGANIZER DETAILS</u>                                                                                                    |                                                                                                    |  |  |
| Organizer details provide the user with important direct                                                                                                    | ORGANIZER DETAILS                                                                                                    |  |  |
| contact information for questions related to the posted                                                                                                    |                                                                                                    |  |  |
| event.                                                                                                    | Organizer: Create or Find Organizer 🔻                                                                                                    |  |  |
| 15 Click in the Create or Find Organizer field. The drop                                                                                                    | ADD ANOTHER ORGANIZER                                                                                                    |  |  |
| down will show organizers from nast events                                                                                                    |                                                                                                    |  |  |
| 16. Review existing organizers and select match.                                                                                                    | Organizers have the options of having an email                                                                                                    |  |  |
| 17. Click on Edit Organizer                                                                                                    | phone, and/or a website link associated with                                                                                                    |  |  |
| 18. This will take you to another screen where you will                                                                                                    | their name.                                                                                                    |  |  |
| see organizer name.                                                                                                    |                                                                                                    |  |  |
| 19. Scroll down to Organizer Information and check                                                                                                    | Organization and organizer are tied together by                                                                                                    |  |  |
| phone number, website if included and email contact                                                                                                    | event. More than one contact may be entered.                                                                                                    |  |  |
| for accuracy.                                                                                                    |                                                                                                    |  |  |
| ADD ANOTHER ORGANIZER button allows you to enter                                                                                                    |                                                                                                    |  |  |
| new information when a correct match does not exist.                                                                                                    |                                                                                                    |  |  |

| More than one organizer may be added for each event.                                                                                                    |                  |                                 |
|----------------------------------------------------------------------------------------------------|------------------|---------------------------------|
| <u>Field 8 – EVENT WEBSITE (optional)</u>                                                                                                    | EVENT WEBSITE    |                                 |
| 20. If your event has a website or an electronic                                                                                                    |                  |                                 |
| registration link please provide it here.                                                                                                    | External Link:   | Enter URL for event information |
|                                                                                                    | ADDITIONAL FIELD | 08                              |
| Field 9 - ADDITIONAL FIELDS                                                                                                    |                  |                                 |
| Additional fields enable users to search the calendar                                                                                                    | l andriade.      | English                         |
| based on specific criteria such as language and age of                                                                                                    | Language.        |                                 |
| children.                                                                                                    |                  |                                 |
|                                                                                                    |                  |                                 |
| 21. Language: Check each box that applies. If                                                                                                    |                  |                                 |
| interpretation is available check all languages                                                                                                    |                  | Other                           |
| included.                                                                                                    | Child Age:       | 0.3                             |
| 22. Child Ages: Check each box that applies.                                                                                                    | Child Age.       | 3-5                             |
|                                                                                                    |                  | 6-10                            |
| Language and Child Age are required searchable fields in                                                                                                    |                  | □ 10 - 14                       |
| the calendar. If these are not filled out then your event                                                                                                    |                  | □ 15 - 18                       |
| will not appear if a user searches on either of these fields.                                                                                                    |                  | All Ages                        |
|                                                                                                    |                  | Does Not Apply                  |
|                                                                                                    |                  |                                 |
| Field 10 - EVENTS COST         23. If the event is free enter zero.         24. If the event has a single cost, enter that cost.         25. If the event has many cost entions and er | EVENTS COST      |                                 |
| scholarships, state the cost as a range from 0 – the highest possible cost.                                                                                                    | Cost:            |                                 |
| Field 11 - ANTI-SPAM CHECK                                                                                                    |                  |                                 |
| 26. Check the box.                                                                                                    | ANTI-SPAM CHECK  |                                 |
| This is a safety feature to prevent unwanted spam. Be                                                                                                    |                  |                                 |
| sure to wait until the green checkmark appears in the box                                                                                                    | I'm not a robot  | e 🙋 🛛                           |
| before continuing to the next step.                                                                                                    |                  | reCAPTCHA<br>Princy-Terms       |
|                                                                                                    |                  |                                 |
| 27. Click Submit Event when all information is                                                                                                    |                  |                                 |
| completely filled out. The event will then be                                                                                                    |                  |                                 |
| transmitted for review and will be posted if complete.                                                                                                    |                  | SUBMIT EVENT                    |
| If you receive an error message upon submitting be sure                                                                                                    |                  |                                 |
| to add parentinatogetherwc org as a trusted site on any                                                                                                    |                  |                                 |
| anti-virus or nonun blockers to onable the event                                                                                                    |                  |                                 |
| submission For example McAfee WebAdvisor and                                                                                                    |                  |                                 |
| Ghostery popup blocker require this.                                                                                                    |                  |                                 |

| Important Note: EVENT PDF Flyers are valuable |                                                    |  |  |
|-----------------------------------------------|----------------------------------------------------|--|--|
| resources for person-to-person recruitment    |                                                    |  |  |
|                                               |                                                    |  |  |
| There are three methods:                      |                                                    |  |  |
| 1.                                            | The flyer may be saved as a graphics file and      |  |  |
|                                               | attached as an Events Image as described in field  |  |  |
|                                               | 3 above. Be sure the image is compressed to 64     |  |  |
|                                               | MB or smaller. Only 1 flyer may be saved and       |  |  |
|                                               | attached as an Events Image per event so           |  |  |
|                                               | consider this if you have flyers for multiple      |  |  |
|                                               | languages.                                         |  |  |
| 2.                                            | The organization may post the pdf document on      |  |  |
|                                               | their website and provide a link in the            |  |  |
|                                               | description field for the event.                   |  |  |
| 3.                                            | The organization may email the pdf document(s)     |  |  |
|                                               | to info@parentingtogetherwc.org immediately        |  |  |
|                                               | after submitting the event and a user link will be |  |  |
|                                               | created.                                           |  |  |
|                                               |                                                    |  |  |